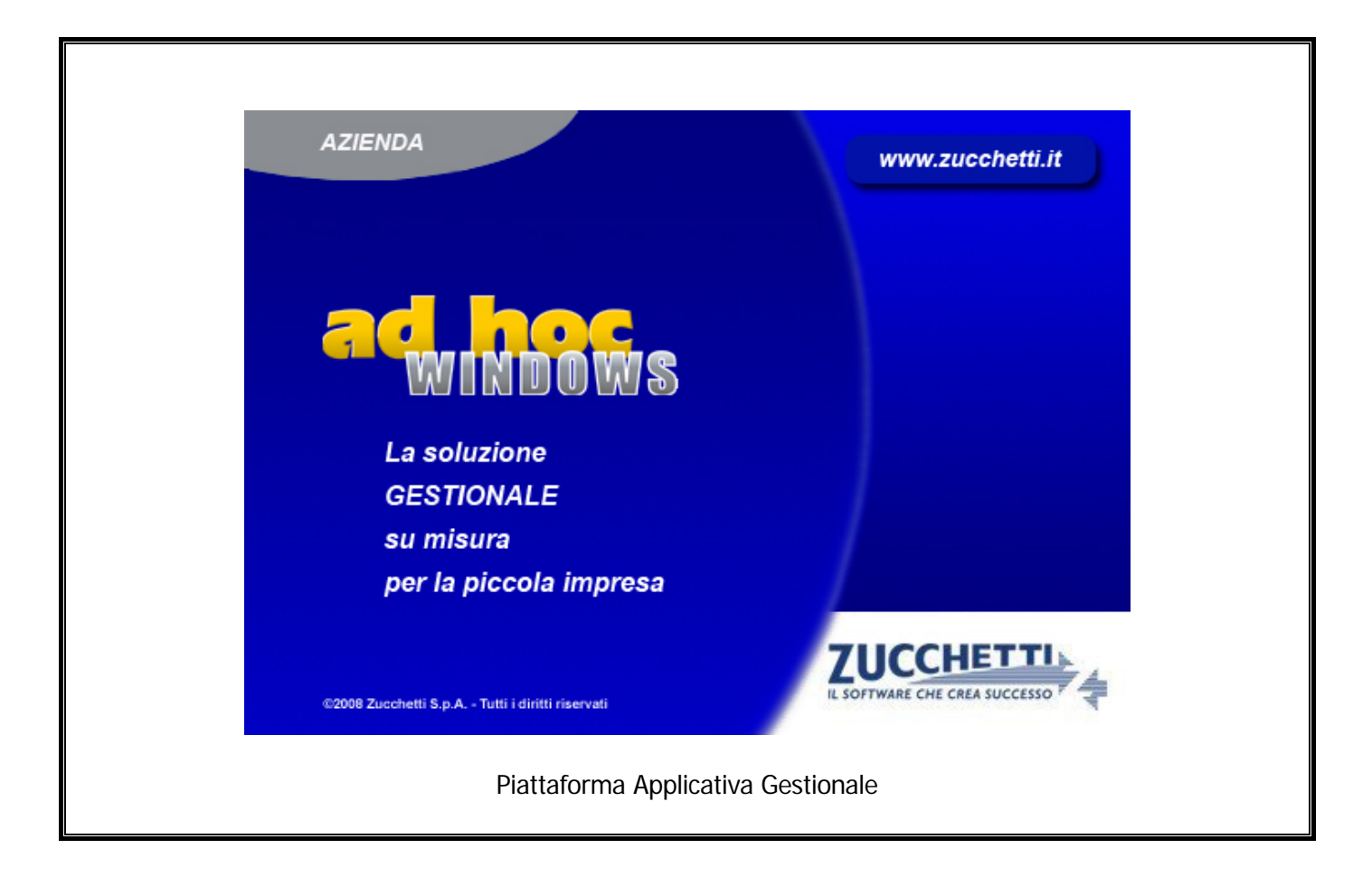

#### Documentazione Fast Patch Nr. 0038 Rel.8.2

*Contabilizzazione Documenti Split Payment ed Elaborazione Dati per FATEL* 

COPYRIGHT 1992 - 2015 by **ZUCCHETTI S.p.A.** 

Tutti i diritti sono riservati. Questa pubblicazione contiene informazioni protette da copyright. Nessuna parte di questa pubblicazione può essere riprodotta, trascritta o copiata senza il permesso dell'autore.

#### TRADEMARKS

Tutti i marchi di fabbrica sono di proprietà dei rispettivi detentori e vengono riconosciuti in questa pubblicazione.

Pagina lasciata intenzionalmente vuota.

## Indice

| 1 | Con  | tabilizzazione Documenti                          | . 1—1 |
|---|------|---------------------------------------------------|-------|
|   | Ĩ    | Nozioni Generali                                  | 1—2   |
|   | Ĩ    | Contropartite Fatture/Effetti                     | 1—3   |
|   | Í    | Causali Contabili                                 | 1—5   |
|   | Í    | PAGAMENTI                                         | 1—6   |
|   | Í    | Documenti di Vendita e relativa contabilizzazione | 1—7   |
| 2 | Elab | oorazione Dati per FATEL                          | . 2—1 |
|   | Í    | ELABORAZIONE DATI PER FATEL                       | 2—2   |

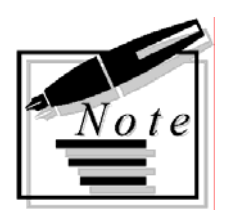

| _ |  |      |  |
|---|--|------|--|
| - |  |      |  |
| _ |  |      |  |
| - |  |      |  |
| _ |  | <br> |  |
| _ |  |      |  |
|   |  |      |  |
| _ |  |      |  |
| _ |  | <br> |  |
| _ |  |      |  |
| _ |  | <br> |  |
| _ |  |      |  |
| _ |  |      |  |
|   |  |      |  |
| _ |  |      |  |

# 1 Contabilizzazione Documenti

- **NOZIONI GENERALI**
- CONTROPARTITE FATTURE/EFFETTI
- CAUSALI CONTABILI
- DOCUMENTI DI VENDITA E RELATIVA CONTABILIZZAZIONE

### **NOZIONI GENERALI**

Con l'introduzione del sistema del c.d. 'Split Payment' i soggetti fornitori delle Pubbliche Amministrazioni devono registrare la fattura di vendita nei termini indicati dagli art. 23 e 24 del DPR 633/72 ma non devono computare come IVA a debito l'imposta indicata nella medesima, la guale, pertanto non parteciperà alla liquidazione periodica.

Gli stessi soggetti devono emettere regolarmente la fattura con le indicazioni prescritte dall'articolo 21 del medesimo decreto apponendo l'annotazione 'scissione dei pagamenti' sulla fattura stessa.

Per gestire tale novità normativa la procedura permette di automatizzare, in fase di contabilizzazione delle fatture emesse, la scrittura di giroconto dal cliente (che rimane aperto solo per l'importo dell'imponibile) ad uno specifico conto iva che risulterà pertanto a saldo zero. A tale scopo sono state effettuate delle modifiche al programma che dettaglieremo nei paragrafi successivi.

### **CONTROPARTITE FATTURE/EFFETTI**

I sottoconti e le causali contabili contenuti in questa tabella, sono necessari per effettuare la contabilizzazione delle fatture e degli effetti.

Quando si contabilizza un documento soggetto al meccanismo del così detto Split Payment, affinchè la procedura riesca a generare la scrittura di giroconto del cliente per l'importo dell'Iva, sono stati aggiunti in due nuovi campi in questa tabella.

| CONTROPARTI      | ITE FATTURE/EFFE                   | TTI / Yaria 📃 🗔 🔀                       |
|------------------|------------------------------------|-----------------------------------------|
| Sezione 1        | Sezione 2                          |                                         |
| -Contropartite-  |                                    |                                         |
|                  | Cassa: 01010                       | DO1 CASSA                               |
| Differenze di c  | onversione: 02090                  | DIFFERENZE DI CONVERSIONE               |
|                  | Effetti: 01030                     | DO1 EFFETTI ALLO SCONTO                 |
| Cre              | ed, a Clienti: <mark>0104</mark> 0 | 004 CREDITI VERSO CLIENTI CORRISPETTIVI |
|                  | Omaggi: 03010                      | 007 OMAGGI                              |
| IVA              | C./Omaggi: 03010                   | 007 OMAGGI                              |
| Cre              | editi Diversi: <mark>01040</mark>  | 007 CLIENTI C/RITENUTE                  |
| Storno Sp        | ilit Payment: <mark>02020</mark>   | 008 VA VENDITE SPLIT PAYMENT            |
| -Causali Contal  | pili                               |                                         |
|                  | Incasso: 002                       | INCASSO FATTURA                         |
| Fattura Compr. 0 | Corrispettivi: FCO                 | FATT. COMP. CORRISP.                    |
| Pagamento        | Autofatture: 009                   | PAGAMENTO FATTURA                       |
|                  | Giroconto:                         |                                         |
| (Storno Sp       | olit Payment <mark>111</mark>      |                                         |

Fig. 1.1 – Contropartite Fatture/Effetti

#### Contropartite

#### Storno Split Payment

Identifica il sottoconto di storno sul quale viene girato il controvalore dell'iva (split payment) fatturato alla Pubblica Amministrazione.

#### Causali Contabili

#### Storno Split Payment

Identifica la causale contabile di riga che la procedura utilizzerà nel giroconto in fase di contabilizzazione della fattura.

Entrambi i campi sono obbligatori e vengono riproposti nella videata della Contabilizzazione Documentii.

| 🗮 CONTABILIZZA                                                                   | ZIONE DOCUMENT  | fI / Varia 📃 🗌 🔀                    |  |  |  |  |  |  |  |
|----------------------------------------------------------------------------------|-----------------|-------------------------------------|--|--|--|--|--|--|--|
| Contropartite                                                                    | Causali/Date    |                                     |  |  |  |  |  |  |  |
| ATTENZIONE                                                                       |                 |                                     |  |  |  |  |  |  |  |
| Prima di effettuare questa operazione si consiglia di eseguire le Copie archivi. |                 |                                     |  |  |  |  |  |  |  |
| Ca                                                                               | assa: 0101001   | CASSA                               |  |  |  |  |  |  |  |
| Ricavi Acces                                                                     | ssori: 0401005  | VENDITE ACCESSORIE                  |  |  |  |  |  |  |  |
| Diff.Convers                                                                     | ione: 0209003   | DIFFERENZE DI CONVERSIONE           |  |  |  |  |  |  |  |
| Spese Inca                                                                       | asso: 0305001   | SPESE INCASSO                       |  |  |  |  |  |  |  |
| Spese Imi                                                                        | ballo: 0304013  | SPESE DI IMBALLO                    |  |  |  |  |  |  |  |
| Spese Trasp                                                                      | oorto: 0304001  | SPESE DI TRASPORTO                  |  |  |  |  |  |  |  |
| Spese                                                                            | Bolli: 0304002  | SPESE BOLLI                         |  |  |  |  |  |  |  |
| Om                                                                               | aggi: 0301007   | OMAGGI                              |  |  |  |  |  |  |  |
| IVA C.JOm                                                                        | aggi: 0301007   | OMAGGI                              |  |  |  |  |  |  |  |
| Cred, a Cl                                                                       | lienti: 0104004 | CREDITI VERSO CLIENTI CORRISPETTIVI |  |  |  |  |  |  |  |
| Crediti Div                                                                      | versi: 0104007  | CLIENTI C/RITENUTE                  |  |  |  |  |  |  |  |
| Storno Split Pay                                                                 | /ment: 0202008  | IVA VENDITE SPLIT PAYMENT           |  |  |  |  |  |  |  |

Fig. 1.2 - Contabilizzazione documenti - 1° videata

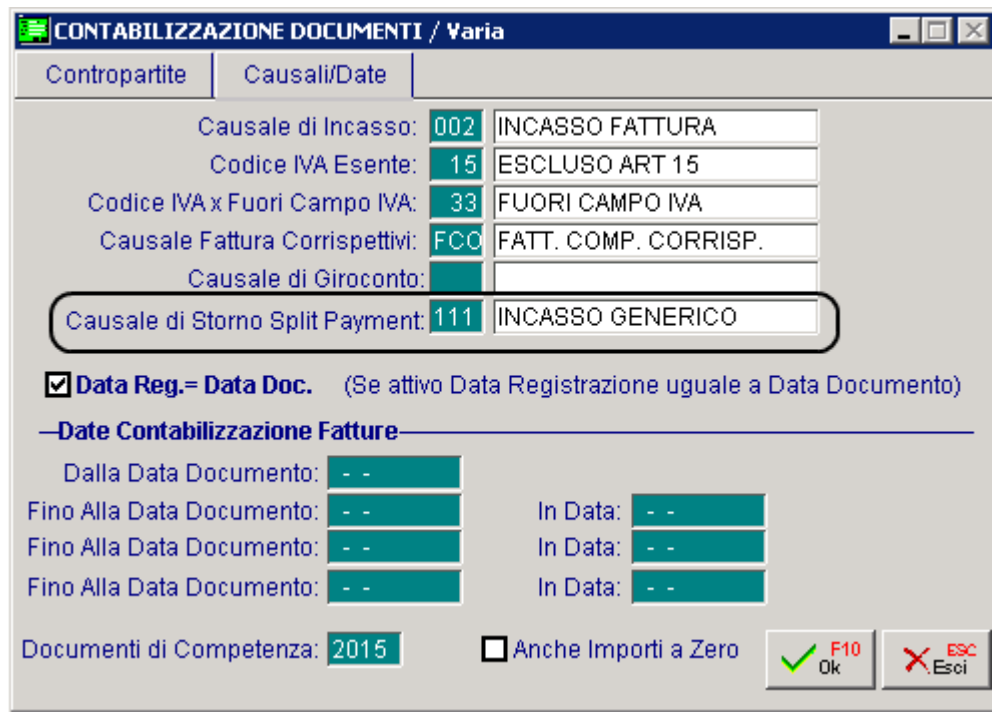

Fig. 1.3 - Contabilizzazione documenti - 2° videata

### **CAUSALI CONTABILI**

Come visibile nella figura sotto riportata, nell'anagrafica delle causali contabili è stato inserito il flag "Scissione Pagamenti"

| 🗮 CAUSALI CONTABILI / Inte | rroga                  |                         |  |  |  |  |  |  |
|----------------------------|------------------------|-------------------------|--|--|--|--|--|--|
| Codice: 070 EMISSIC        | NE FATTURA PA          |                         |  |  |  |  |  |  |
| -Tipo Registro IVA         | -Num.Registro-         | -Tipo Documento         |  |  |  |  |  |  |
| Vendite                    | • 1                    | Fattura 🗾               |  |  |  |  |  |  |
| Sottoconto: 0202008 IVA    | VENDITE SPLIT PAYMENT  |                         |  |  |  |  |  |  |
| O Dare O Avere             |                        |                         |  |  |  |  |  |  |
|                            | Esigibilita' IVA: Nor  | male 🗾                  |  |  |  |  |  |  |
| GG.Differime               | ento Competenza IVA:   |                         |  |  |  |  |  |  |
| Parte Alfanumerica Num. E  | oc. Autotrasportatori: | 🗖 Contabilizz, separata |  |  |  |  |  |  |
| -Test                      |                        |                         |  |  |  |  |  |  |
| N. Documento:              | Partite:               |                         |  |  |  |  |  |  |
| Obbligatorio 🔻             | Crea Partite           | 🚽 🔲 Data Competenza     |  |  |  |  |  |  |
|                            |                        | 🗖 Insoluti              |  |  |  |  |  |  |
| Data Documento:            | Cash Flow:             |                         |  |  |  |  |  |  |
| Obbligatoria 💌             | Clienti                | Saldo Finale            |  |  |  |  |  |  |

Fig. 1.4 – Causalo Contabili

Questo nuovo flag andrà attivato per le causali contabili di emissione fattura/nota di credito soggette al meccanismo dello Split payment.

In fase di contabilizzazione documenti, infatti, per generare il giroconto dell'Iva, la procedura verifica se al documento è associata una causale contabile che ha attivo il flag 'Scissione pagamenti'.

Questo flag viene controllato anche in fase di stampa dei documenti di vendita nel caso in cui si utilizzino dei report grafici.

Nel caso in cui, infatti, si stampa in modalità grafica un documento intestato ad un cliente "Ente Pubblico" che è associato ad una causale contabile che ha questo flag attivato, non viene più stampata la dicitura "Documento ad esigibilità immediata" o "Documento ad esigibilità differita".

#### 

Nell'anagrafica dei Pagamenti è stato inserito il flag "Scissione pagamenti" e un campo Note.

| 📮 PAGAMENTI / Interroga 📃 🖂 🖂                   |
|-------------------------------------------------|
| Codice: 10 RIBA 30 GG FM SPLIT PAYMENT          |
| Tino: Dett.                                     |
| Ricevuta Bancaria 🔽 🗹 Dettaglio                 |
| - R.I.D. Facolta' di Storno Richiesta Esito     |
| O Attiva O Attiva                               |
| O Non Attiva O Non Attiva                       |
| Secondo Accordi                                 |
| -Numero RateIntervallo tra Rate Inizio Scadenza |
| 2 0 O Data Fattura                              |
| Fine Mese                                       |
| -Parametri Prima Rata                           |
| GG. Scadenza 1^Rata: 0 Test Prima Rata:         |
| Initia Scad, Divarca:                           |
|                                                 |
| Reissione Regementi Note Split Payment          |
| C Sussione Pagamenti Note.jopinti dyneni        |
| -Spese/Sconto-                                  |
| Spese di Incasso 0.00 % di Sconto: 0.00         |
|                                                 |
| -INTRA                                          |
| Modalità di Incasso per Servizi                 |
| JES J                                           |
| Estero <sup>0</sup> 5i                          |
|                                                 |

Fig. 1.5 - Pagamenti

#### ☑ Scissione Pagamenti

Flag che identifica i pagamenti dedicati agli importi iva per il così detto Split Payment. Questo flag può essere attivato solo nel caso in cui la scelta "Test Prima Rata" sia valorizzata a "Solo Iva"

#### Note

Campo descrittivo che viene riportato nella stampa dei documenti in modalità grafica in corrispondenza della rata di sola Iva.

### DOCUMENTI DI VENDITA E RELATIVA CONTABILIZZAZIONE

Supponiamo di emettere fattura ad una PA per la vendita di un computer a 1000,00 euro + Iva al 20% utilizzando la causale contabile e il pagamento dettagliati nei precedenti paragrafi e inserendo, come prevede la normativa, una descrizione che faccia riferimento alla Scissione Pagamenti .

| DOCUMENTI VENDI  | TA / Carica            |            |                  | _ [                 |                                                                                                    |
|------------------|------------------------|------------|------------------|---------------------|----------------------------------------------------------------------------------------------------|
| Tipo: Fl No      | imero: 28 / Del: 10-03 | -2015      |                  | <b>*</b> = <b>*</b> | r []                                                                                                    |
| Magazzino: AU    | MAGAZZINO DI AULLA     |            |                  | Cli/For #/Im        | ipegni                                                                                                    |
| Causale: VEN     | SCARICO PER VENDITA    |            | Altro Magazzino: |                     |                                                                                                    |
| CLI/FOR: 0000015 | COMUNE DI AULLA        |            |                  |                     |                                                                                                    |
| Listino:         |                        | C          | ontratto:        | Pre                 | ven<br>tivi                                                                                                    |
| Valuta: 6 Eur    | Cambio: 1,000000 Al: - | -          |                  | 100                 |                                                                                                    |
| Articolo         | Descrizione            | Mag. UN    | 1 Qta            | Pz. Unitaria        |                                                                                                    |
| COMPUTER         | COMPUTER 486, 8MB, HD  | AU N.      | 1,000            | 1.000,000           | po 🔳                                                                                                    |
| DESCRIZIONE      | Scissione Pagamenti    |            |                  |                     |                                                                                                    |
|                  |                        |            |                  |                     | VENDITE DATI CLIENTE / Varia                                                                                                    |
|                  |                        |            |                  |                     | Saldo Cliente: Eur Esente IVA                                                                                                    |
|                  |                        |            |                  |                     | Rischio: al                                                                                                    |
|                  |                        |            |                  |                     | Fido Disponibile:                                                                                                    |
| ALTRI DATI RIGA: | Sconti O %Prowig       | . Controp. | C.IVA *          | *** TOTALE RIG/     | Interessi di Mora: Non anglicati                                                                                                    |
|                  |                        |            |                  |                     |                                                                                                    |
| DATI ARTICOL     | 9                      |            |                  | Riepilog(           | Pagamento: 10 RIBA 30 GG FM SPLIT PAYMENT                                                                                                    |
| % IVA:           | U.C/P.: U,             | 0000       | Imponibile:      | 1.000,00            | Pagamento Data Diversa: 10-03-2015                                                                                                    |
| Esistenza:       | U.C.A.:                |            | Imposta:         | 200,00              | -Sconti-                                                                                                    |
| Disponib.:       | S.Min.:                |            | Totale:          | 1.200,00            | Attri dati                                                                                                    |
|                  |                        |            |                  |                     | Banca di Annoggio: 0000003 CASSA RISPARMIO FIRENZE                                                                                                    |
|                  |                        |            |                  |                     |                                                                                                    |
|                  |                        |            |                  |                     | Anente                                                                                                    |
|                  |                        |            |                  |                     | Tino Provigione: Non Definite                                                                                                    |
|                  |                        |            |                  |                     | the state of the state of the s |

✓ <sup>F10</sup><sub>Ok</sub>

× Esci

Fig. 1.6 -Caricamento documento

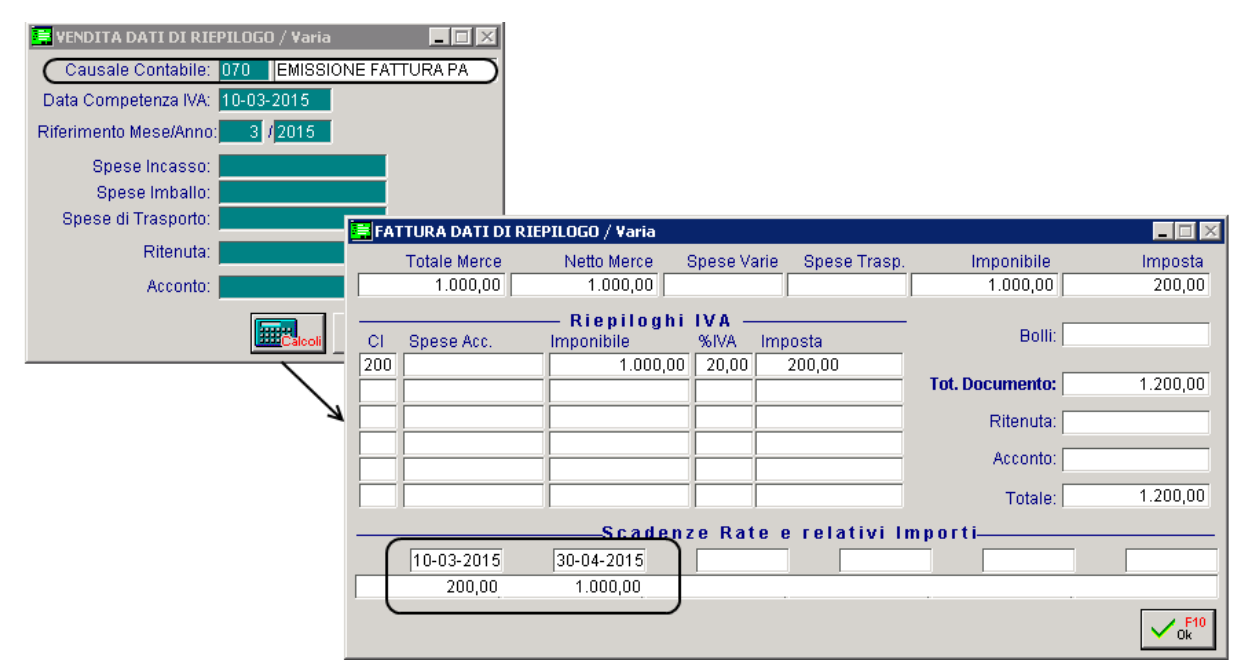

Fig. 1.7 -Dati di riepilogo e contenuto bottone "Calcoli"

Come potete vedere nell'immagine riportata nella pagina successiva, nella stampa del documento pur essendo intestato ad una PA quindi ad un cliente nella cui anagrafica ha attivo il flag "Ente pubblico", non viene riportata la dicitura che indica se il documento è ad esigibilità immediata e/o differita.

Nel caso in cui, infatti, si stampa in <u>modalità grafica</u> un documento intestato ad un Ente pubblico associato ad una causale contabile che ha il nuovo flag "Scissione Pagamenti" attivato, non viene più stampata la dicitura "Documento ad esigibilità immediata" e/o "Documento ad esigibilità differita".

L'utente deve però ricordarsi, di inserire una riga descrittiva per indicare che il documento fa riferimento alla Scissione Pagamenti.

Nella parte relativa alle scadenze/rate, inoltre, per ogni rata viene riportata la descrizione della tipologia di pagamento utilizzato.

Nel dettaglio:

- per la rata di sola Iva viene riportata la descrizione inserita nel campo "Note" del pagamento utilizzato. Ricordiamo che questo campo viene reso editabile se si abilita il flag "Scissione Pagamenti".

- per le altre rate viene riportato Ri.Ba se il pagamento è di tipo Ricevuta Bancaria, R.I.D se il pagamento è di tipo Ricevuta Bancaria R.I.D., Bonifico se il pagamento è di tipo Bonifico Bancario, Rim. Diretta se il pagamento è di tipo Rimessa Diretta, Contanti se il pagamento è di tipo Contanti, Tratta se il pagamento è di tipo Tratta .

| 🚝 PAGAMENTI / Interroga 📃 🗌 🔀                             |
|-----------------------------------------------------------|
| Codice: 10 RIBA 30 GG FM SPLIT PAYMENT                    |
|                                                           |
| 【 <sup>Tipo:</sup> Ricevuta Bancaria       】】 ☑ Dettaglio |
| - R.I.DFacolta' di StornoRichiesta Esito                  |
| O Attiva O Attiva                                         |
| O Non Attiva O Non Attiva                                 |
| 🛛 Secondo Accordi 👘 🔍 Secondo Accordi                     |
| -Numero RateIntervallo tra Rate Inizio Scadenza           |
| 2 0 O Data Fattura                                        |
| • Fine Mese                                               |
| -Parametri Prima Rata                                     |
| GG. Scadenza 1^Rata: 0 Test Prima Rata:                   |
| Inizio Scad. Diverso: Solo IVA 🔹                          |
|                                                           |
| Scissione Pagamenti Note: Split Payment                   |
|                                                           |
| -Spese/Sconto                                             |
| Spese di Incasso: 0,00 % di Sconto: 0,00                  |
|                                                           |
| Modalità di Incasso per Servizi                           |
| JES //                                                    |
| Estero Si                                                 |
|                                                           |

Fig. 1.8 – Anagrafica Pagamento

| ilagazzino<br>AU MAGAZZIN( | D DI AULLA                | Valuta<br>EUR                                             | 0        | Tipo Docum        | ento               | Numero<br>28                                                                                                    | Data Pagina<br>10-03-2015 1 |
|----------------------------|---------------------------|-----------------------------------------------------------|----------|-------------------|--------------------|----------------------------------------------------------------------------------------------------|-----------------------------|
| Codice Cliente Pa          | artita Iva<br>0400040450  | Codice I                                                  | iscale   |                   | Agente             |                                                                                                    |                             |
| Paramento                  | 0102940459                | Banca                                                     |          |                   |                    | 20                                                                                                    |                             |
| RIBA 30 GG FM S            | SPLIT PAYME               | NT CASSA RIS                                              | SPARM    | IO FIRENZE        |                    | - China - China - Chin |                             |
| Articolo                   | Descr                     | rizione                                                   | υм       | Quantita'         | Prezzo             | Sconti                                                                                                    | Importo C.I.                |
|                            | Scissione Pagan<br>633/72 | nenti Art. 17/ter DPR                                     |          |                   |                    |                                                                                                    |                             |
| Totale Merce               | Sconto %                  | Netto Merce                                               | Spese    | Varie Spese       | e Trasporto 🛛 Tota | ale Imponibile                                                                                                    | Totale Imposta              |
| od. IVA Spese Acces        | ssorie                    | Imponibile<br>1.000,0                                     | D        | IVA Imposta<br>20 |                    | 200,00                                                                                                    | Totale Documento Eur        |
|                            |                           |                                                           |          |                   |                    |                                                                                                    |                             |
| Split Pa                   | yment                     | Scadenza Rat<br>Ri.Ba.                                    | e e Rela | tivo importo      |                    |                                                                                                    | Acconto                     |
| Split Pa<br>10-03-2<br>200 | yment<br>1015 30<br>1,00  | Scadenza Rat<br>Ri.Ba.<br>I-04-2015<br>1.000,00<br>DOWITO | e e Rela | tivo Importo      |                    |                                                                                                    | Acconto                     |

Fig. 1.9 -Stampa grafica fattura

In fase di contabilizzazione documenti, qualora esitono dei documenti associati ad una casuale contabile con attivo il flag 'Scissione pagamenti' e associati ad un pagamento con attivo il flag "Scissione pagamenti", la procedura utilizzando la contropartita e la causale contabile definite nei due nuovi campi della tabella Contropartite Fatture/Effetti, riproposte poi nella videata della Contabilizzazione Documenti, genera una registrazione contabile come quella visibile nella figura qui sotto.

| PRIMANO    | TA / Inter | rroga    |           |         |            |               |                  |            |                |           |                   | _        |   |
|------------|------------|----------|-----------|---------|------------|---------------|------------------|------------|----------------|-----------|-------------------|----------|---|
| Num. Regi  | strazione: |          | 43        | Del: 10 | -03-2015   |               |                  | Anno Com   | npetenza: 2019 | 5 Val     | uta Cor           | nto: Eu  | r |
| Codice     | e Causale: | 070 E    | MISSION   | E FATTU | RA PA      |               |                  | Compet     | enza IVA: 10-0 | 3-201     | 5                 |          |   |
| Documente  | Numero:    | 20       | 3 /       | Del: 10 | -03-2015 🗖 | (if.Me        | se/Anno:         | 3 /2015    | Prot.:         |           | 1                 |          |   |
| Note:      |            |          |           |         | Valuta     | i (           | 6 Eur            |            | Cambio:        | 1,00      | 00000             |          |   |
| S/Conto    | Cli/For    | Cod. Iva | Impon     | ibile   |            |               | Dare             |            | Avere          |           | PA I              | Diff.    |   |
| 0104001    | 0000015    | COMUN    | E DI AULI | A       |            |               |                  | 1.200,00   |                |           | С                 |          | ± |
| 0401001    |            | VENDIT/  | A COMPU   | TERS    |            |               |                  |            | 1.0            | 00,00     |                   |          | + |
| 0202008    |            | 200      | 1.000,00  | )       |            |               |                  |            | 2              | 200,00    |                   |          | 1 |
| 0104001    | 0000015    | COMUN    | E DI AULI | A       |            |               |                  |            | 2              | 200,00    | S                 |          | 1 |
| 0202008    |            | IVA VEN  | DITE SPL  | IT PAYM |            |               |                  | 200,00     |                |           |                   |          | 1 |
|            |            |          |           |         |            |               |                  |            |                |           |                   |          | 1 |
|            |            |          |           |         |            |               |                  |            |                |           |                   |          |   |
|            |            |          |           |         |            |               |                  |            |                |           |                   |          | ¥ |
| Descrizion | e          |          |           |         | Т          | otali         |                  | 1.400,00   | 1.4            | 100,00    |                   |          |   |
|            |            |          |           |         |            |               | Diffe            | D-A:       |                |           |                   |          |   |
| Pagament   | Pagamento  |          |           |         |            |               | Dille            | IVA:       |                |           |                   |          |   |
| Sald       | 0          |          |           |         |            |               |                  |            |                |           |                   |          |   |
| C Auto     | Cash Flow  | Part     | . 💽 c     | ис      | espiti     | intra<br>Beni | Intra<br>Service | Terzo Sogg | Rattura 🗸      | isualizza | نة <mark>م</mark> | 000<br>€ |   |

Fig. 1.10 - Registrazione di prima nota relativa all'emissione della fattura con storno dell'Iva

Si può osservare come alle prime tre righe contabili, tipiche della registrazione della fattura vendite, si aggiungano due nuove righe che permettono il giroconto automatico dell'iva e la chiusura/saldo del conto in capo al cliente per la sola iva del documento.

In tal modo l'importo dei conti contabili risultano coerenti con l'importo delle partite create:

|                | CREAZIONE PARTITE / Interroga                                       |      |                                          |                          |        |                  |            |    |  |  |  |  |
|----------------|---------------------------------------------------------------------|------|------------------------------------------|--------------------------|--------|------------------|------------|----|--|--|--|--|
| Т              | Codice                                                              | Riga | N. Partita                               | Cau                      | DARE   | AVERE            | Scadenza   | So |  |  |  |  |
| С              | 0000015                                                             | 1    | 2015/000028                              | 070                      | 200,00 |                  | 10-03-2015 | *  |  |  |  |  |
| С              | 0000015                                                             | 1    | 2015/000028                              | 15/000028 070 1.000,00 3 |        |                  |            |    |  |  |  |  |
| С              | 0000015                                                             | 4    | 2015/000028                              | 111                      |        | 200,00           | 10-03-2015 |    |  |  |  |  |
|                |                                                                     |      |                                          |                          |        |                  |            |    |  |  |  |  |
|                |                                                                     |      |                                          |                          |        |                  |            | •  |  |  |  |  |
|                |                                                                     |      |                                          |                          |        |                  |            | Ŧ  |  |  |  |  |
| N              | Num.Documento: 28 / Del: 10-03-2015 Valuta: Eur<br>Note: Saldata: S |      |                                          |                          |        |                  |            |    |  |  |  |  |
| Tot.Documento: |                                                                     |      | 1.200,00 Eur Cau.Cont.: INCASSO GENERICO |                          |        |                  |            |    |  |  |  |  |
| Pagamento:     |                                                                     |      | 1 CONTANTI                               |                          |        | RB Non Applicati | •          |    |  |  |  |  |

Fig. 1.11 – Situazione Partite

| 💦 VISUA     |              | MASTRINI   |            |                 |          |         |        |          |          | $\times$ |
|-------------|--------------|------------|------------|-----------------|----------|---------|--------|----------|----------|----------|
| Codice C    | onto: 010400 | D1 CLIENTI | ITALIA     |                 |          |         |        | C Valuta |          |          |
| Cliente:    | 00000        | 15 COMUN   | E DI AULLA |                 |          |         |        | Nazione  |          |          |
| N.Reg.      | Del          | N.Doc.     | Del        | N.Prot          | Cau      |         | DAR    | E        | AVERE    |          |
|             |              |            |            |                 |          |         |        |          |          |          |
| 43          | 10-03-2015   | 28         | 10-03-2015 |                 | 070      | Eur     | 1.200, | 00       |          | ±        |
| 43          | 10-03-2015   | 28         | 10-03-2015 |                 | 111      | Eur     |        |          | 200,00   | 1        |
|             |              |            |            |                 |          |         |        |          |          |          |
|             |              |            |            |                 |          |         |        |          |          |          |
|             |              |            |            |                 |          |         |        |          |          |          |
|             |              |            |            |                 |          |         |        |          |          |          |
|             |              |            |            |                 |          |         |        |          |          | ٠        |
|             |              |            |            |                 |          |         |        |          |          | ¥        |
|             |              | 6 <b>~</b> | Tetal      | Totali dettagli | o D-A:   | Eur     | 1.200, | 00       | 200,00   |          |
| partite     |              | Fatt       | Total      | 8               | Saldo:   | Eur     | 1.000, | 00       |          |          |
| Descrizione | e Causale    | <b>D</b> 4 |            | Descrizione Su  | ppleme   | entare  |        |          |          |          |
| EMISSION    | NE FAITURA   | PA         |            |                 |          |         |        |          |          |          |
| Dare Per    | iodo         | Avere Peri | odo        |                 |          |         |        |          |          |          |
| ]           | 1.200,00     |            | 200,00     | Saldo Eser      | rcizio i | n Corso |        |          | 1.000,00 |          |

Fig. 1.12 – Situazione mastrino cliente

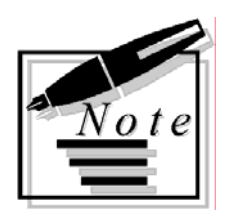

## 2 Elaborazione Dati per FATEL

ELABORAZIONE DATI PER FATEL

### **ELABORAZIONE DATI PER FATEL**

Come ben sapete, con questa utilità è possibile popolare gli archivi che vengono interrogati da Fatel per importare i dati da Ad Hoc.

Tecnicamente vengono popolati i seguenti archivi:

- doc\_rate archivio distinto per azienda relativo alle scadenze documenti
- doc\_iva archivio distinto per azienda relativo al castelletto Iva dei documenti
- doc\_vend archivio distinto per azienda relativo ai documenti di vendita
- doc\_azi archivio distinto per azienda relativo ai Dati Azienda
- ele\_azi archivio multi aziendale relativo all'elenco delle aziende

| 📕 Elaborazione Dati per FATEL                 | . / Varia        |                                |  |
|-----------------------------------------------|------------------|--------------------------------|--|
| <b>ATTENZIONE</b><br>Questa procedura elabora | i dati per FATEL |                                |  |
| Da Data: 🔤                                    | A Data:          |                                |  |
|                                               |                  | ✓ <sup>F10</sup> <sub>0k</sub> |  |

Fig. 2.1 – Elaborazione dati per FATEL

Con la fast patch in oggetto il popolamento di questi archivi (per la precisione l'archivio doc\_rate e l'archivio doc\_iva) è stato adeguato alle implementazioni apportate in Ad Hoc per la gestione del così detto Split Payment.

In sostanza quando si importa in Fatel un documento associato ad una casuale contabile che ha il flag "Scissione Pagamenti" attivato, la scelta "Esigibilità" presente nei dati di riepilogo Iva, viene indicizzata a "Scissione dei pagamenti".

| Interrog            | a   Gesti          | one Fatture         | PA               |               |                 |        |                   |        | = _           | □ X             |
|---------------------|--------------------|---------------------|------------------|---------------|-----------------|--------|-------------------|--------|---------------|-----------------|
| Generale To         | tali Pagamenti     | Trasporto/Veicoli   | Dati documenti d | li origine Da | ti Trasmissione | Elenco |                   |        |               |                 |
|                     |                    |                     |                  |               |                 |        |                   |        |               |                 |
|                     | Riferimento:       | -attura n. 28 del 1 | 10/03/2015 di C  | OMUNE DI /    | AULLA           |        |                   |        |               |                 |
|                     |                    |                     |                  |               |                 |        |                   |        |               |                 |
| Dati riepi          | logo IVA           |                     |                  |               |                 |        |                   |        |               |                 |
| Riga 🌡              | Aliq.IVA           | Arrotondame         | ento             | Impo          | nibile          |        | Imposta           |        | Esigibi       | lità            |
| 10                  | 20,00              |                     | 0,0000000        |               | 1000,           | 00     |                   | 200,00 | Scissione dei | i <b>ρ</b>  ▼ ^ |
|                     |                    |                     |                  |               |                 |        |                   |        | $\square$     |                 |
|                     |                    |                     |                  |               |                 |        |                   |        |               |                 |
|                     |                    |                     |                  |               |                 |        |                   |        |               |                 |
|                     |                    |                     |                  |               |                 |        |                   |        |               |                 |
|                     |                    |                     |                  |               |                 |        |                   |        |               |                 |
|                     |                    |                     |                  |               |                 |        |                   |        |               |                 |
|                     |                    |                     |                  |               |                 |        |                   |        |               |                 |
|                     | Natura op          | erazione: Nessuna   |                  | -             |                 |        |                   |        |               |                 |
| Corris              | pettivi cessioni a | ccessorie:          |                  | 0,00          |                 |        |                   |        |               |                 |
|                     | Norma di rif       | ferimento:          |                  |               |                 |        |                   |        |               |                 |
| Dettaglio           | sconti/magg        | iorazioni           |                  |               |                 | Tot    | ale documento     |        |               |                 |
| Ordine <sup>1</sup> | Percentuale        | Import              | D                | Tip           | 0               |        | Arrotondamento:   |        | 0             | ,00             |
| 10                  | 0,00               |                     | 0,00             | Sconto        | *               |        | Totale documento: |        | 1200          | ,00             |
|                     |                    |                     |                  |               |                 |        |                   |        |               |                 |
|                     |                    |                     |                  |               | -               |        |                   |        |               |                 |
|                     |                    |                     |                  |               |                 |        |                   |        |               |                 |

Fig. 2.2 -Fattura importata in Fatel- Sezione dei Totali

Inoltre nel caso in cui la fattura importata in Fatel sia associata ad un pagamento che ha il flag "Scissione Pagamenti" attivato, la rata di sola Iva non viene importata.

Ne consegue che se dopo aver validato la fattura si accede nella sezione dei pagamenti della stessa, si avrà evidenza solo delle rate relative al netto da pagare ovvero all'importo che la PA deve pagare al mittente.

| rroga   Gestione                                                                                                    | Fatture PA               |                  |                                             |                                                                                          |         | = |
|----------------------------------------------------------------------------------------------------|--------------------------|------------------|---------------------------------------------|------------------------------------------------------------------------------------------|---------|---|
| le Totali Pagamenti Tras                                                                                                    | porto/Veicoli Dati docur | menti di origine | Dati Trasmissione                           | Elenco                                                                                   |         |   |
|                                                                                                    |                          |                  |                                             |                                                                                          |         |   |
| Riferimento: Fattura n. 28                                                                                                    | 3 del 10/03/2015 di C    | OMUNE DI AU      | JLLA                                        |                                                                                          |         |   |
| ti pagamento                                                                                                    |                          |                  |                                             |                                                                                          |         |   |
| gal Condizioni di paga                                                                                                    | mento                    |                  |                                             |                                                                                          |         |   |
| 10 Pagamento a rate                                                                                                    | <b>▼</b> ^               |                  |                                             |                                                                                          |         |   |
| ga Beneficiario                                                                                                    |                          | orrenza Gior     | rni Scadenza                                | In                                                                                       | nporto  |   |
| 10                                                                                                    | 11                       |                  | 0 30/04/2015                                |                                                                                          | 1000,00 |   |
| Modalità pagamento:                                                                                                    | RIBA                     |                  | _ Istitu                                    | to finanziario:                                                                          |         | _ |
|                                                                                                    | RIBA                     |                  | -                                           | Cadian ADI: 1111                                                                         |         |   |
| Codice anicio postale.                                                                                                    |                          |                  |                                             | Codice CAP: 2222                                                                         |         |   |
| Codice fiscale:                                                                                                    |                          |                  |                                             | Codice CAB: ZZZZ                                                                         |         |   |
|                                                                                                    |                          |                  |                                             |                                                                                          |         |   |
| Cognome quietanzante:                                                                                                    |                          |                  |                                             | Codice BIC:                                                                              |         |   |
| Nome quietanzante:                                                                                                    |                          |                  |                                             | Codice BIC:                                                                              |         |   |
| Cognome quietanzante:<br>Nome quietanzante:<br>Titolo onorifico:                                                               |                          |                  | Codice                                      | Codice BIC:<br>Codice IBAN:<br>e pagamento:                                              |         |   |
| Nome quietanzante:<br>Nome quietanzante:<br>Titolo onorifico:<br>Sconto pagamento anticipato:                                  |                          | 0,00             | Codice<br>Data limite pagamer               | Codice BIC:                                                                              |         |   |
| Nome quietanzante:<br>Nome quietanzante:<br>Titolo onorifico:<br>Sconto pagamento anticipato:<br>Penalità pagamenti ritardati: |                          | 0,00             | Codice<br>Data limite pagamer<br>Data decor | Codice BIC:<br>Codice IBAN:<br>e pagamento:<br>nto anticipato: / /<br>rrenza penale: / / |         |   |

Fig. 2.3 - Fattura importata in Fatel - Sezione dei Pagamenti

Sempre in merito all'Elaborazione Dati per FATEL è stata tolta l'indicizzazione dell'intervallo di date .

E' l'utente, quindi, che deve inserire manualmente le date per le quali vuole elaborare i dati.

Ricordiamo che per poter importare in Fatel queste nuove informazioni, è necessario utilizzare i profili di integrazione allineati alla versione 1.3 che devono essere scaricati dal sito http://support.zucchetti.it accedendo ai servizi POSTvendita->Fatturazione Elettronica PA->Area Download->Profili di integrazione.

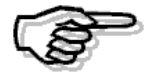

Per maggiori dettagli i merito ai profili di integrazione con FATEL versione 1.3 si consiglia di scaricare la relativa documentazione disponibile sul sito <u>http://support.zucchetti.it</u> accedendo ai servizi POSTvendita->Fatturazione Elettronica PA->Area Download->Profili di integrazione.